# ระบบส่งพลการเรียน

### ขั้นตอนการส่งพลการเรียน

1.เข้าสู่ระบบการส่งพลการเรียนโดยเข้าไปที่เว็บ กองบริการวิชาการ (regis.cpru.ac.th) แล้วคลิกที่เมนู สำหรับอาจารย์

### แล้วเลือก **ส่งพลการเรียน**

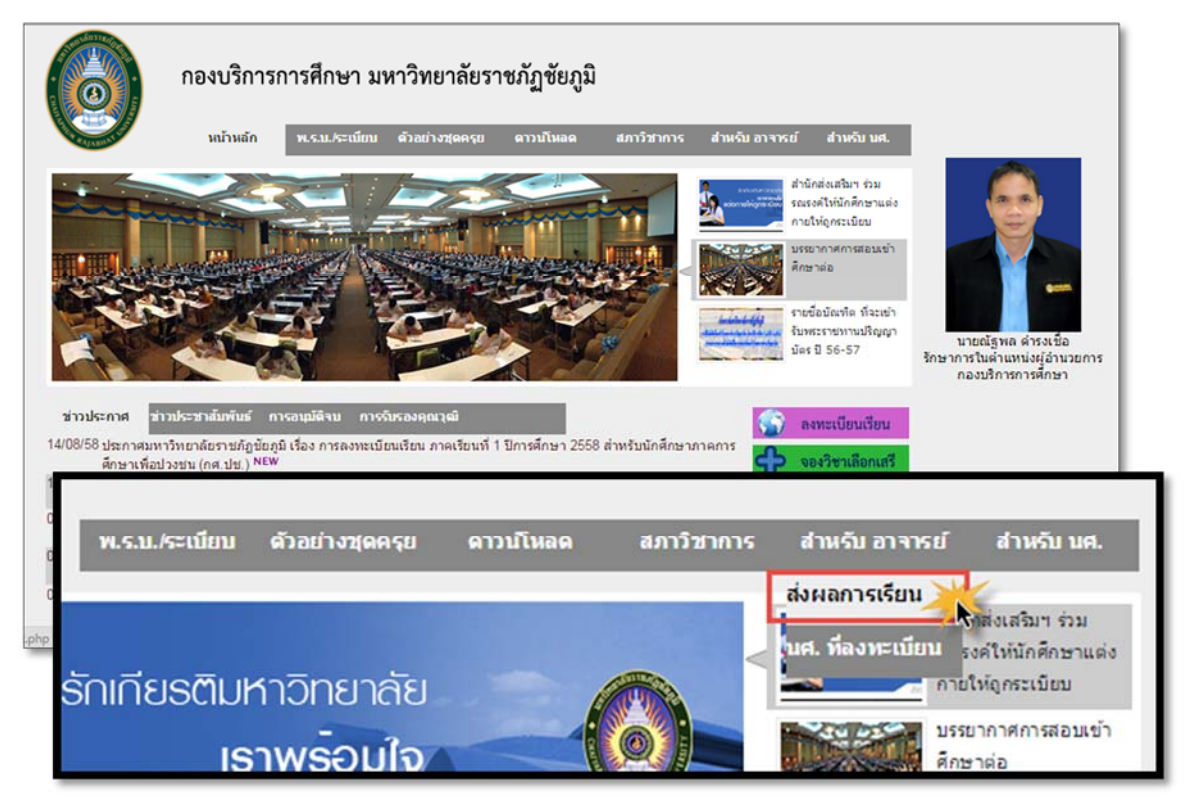

2.จากนั้นเข้าสู่ระบบ โดยให้พู้สอนใส่รหัสพู้ใช้ และรหัสพ่าน

|                      | การบันทึกการส่งผลการเรียน<br>-เข้าสู่ระบบ<br>รหัสผู่ใช้ :                                    |
|----------------------|----------------------------------------------------------------------------------------------|
|                      | รพัสผ่าน :                                                                                   |
| คู่มีส<br>สอ1<br>โทร | อการใช้ระบบ<br>มถามข้อมูลเพิ่มเดิมได้ที่ กองบริการการศึกษา<br>1. 055-267100 [กลับไปหน้าหลัก] |

3.หากใส่ธหัสพู่ใช้และธหัสพ่านถูกต้อง จะเข้าสู่ระบบส่งพลการเธียนซึ่งในหน้านี้ธะบบจะแสดงธายวิชาที่พู้สอนได้ทำการสอน ทั้งหมดในภาคเธียนนั้น และแยกรายวิชาตามประเภทของนักศึกษา

| หัสวิชา             | SEC          | ชื่อวิชา                                                                | หน่วยกิด             | นักศึกษา                          | กรอกดะแนน          | กรอกคะแนนผ่าน                 |
|---------------------|--------------|-------------------------------------------------------------------------|----------------------|-----------------------------------|--------------------|-------------------------------|
| 61301               | 01           | เศรษฐศาสตร์สาธารณสุขเบื้องดัน                                           | 2(2-0)               | สาธารณสุขศาสตร์/56 ก.01           | Click              | iPad, Tablet                  |
| 061301              | 02           | เศรษฐศาสตร์สาธารณสุขเบื้องต้น                                           | 2(2-0)               | สาธารณสุขศาสตร์/56 ก.02           | Click              | iPad, Tablet                  |
| 073511              | 01           | พฤติกรรมสุขภาพ                                                          | 2(2-0)               | สาธารณสุขศาสตร์/57 ก.02           | Click              | iPad, Tablet                  |
| 073511              | 02           | พฤติกรรมสุขภาพ                                                          | 2(2-0)               | สาธารณสุขศาสตร์/57 ก.01           | Click              | iPad, Tablet                  |
| 073518              | 01           | การรักษาพยาบาลเบื้องดัน 1                                               | 2(1-2)               | สาธารณสุขศาสตร์/56 ก.01           | Click              | iPad, Tablet                  |
| 073518              | 02           | การรักษาพยาบาลเบื้องดัน 1                                               | 2(1-2)               | สาธารณสุขศาสตร์/56 ก.02           | Click              | iPad, Tablet                  |
| 073902              | 01           | ระเบียบวิธีวิจัยทางสาธารณสุข                                            | 2(1-2)               | สาธารณสุข/55 ก.01                 | Click              | iPad, Tablet                  |
| 074814              | 01           | การเตรียมฝึกประสบการณ์วิชาชีพสาธารณสุขชุมชน 3                           | 2(90)                | สาธารณสุข/55 ก.01                 | Click              | iPad, Tablet                  |
| ารางสอน<br>รหัสวิชา | ภาค 1<br>SEC | ประกาศนียบัตรบัณฑิต<br>ชื่อริชา<br>ได้สุดเวลาสู้คนจะเวลาถึงเรื่องเป็นเร | หน่วยกิด<br>3(3-0-6) | นักศึกษา<br>ป บัณฑ์ต วิชาชีพคร583 | nsanneuuu<br>Click | กรอกคะแนนผ่าน<br>iPad. Tablet |

4. เครื่องมือในการบันทึกคะแนน

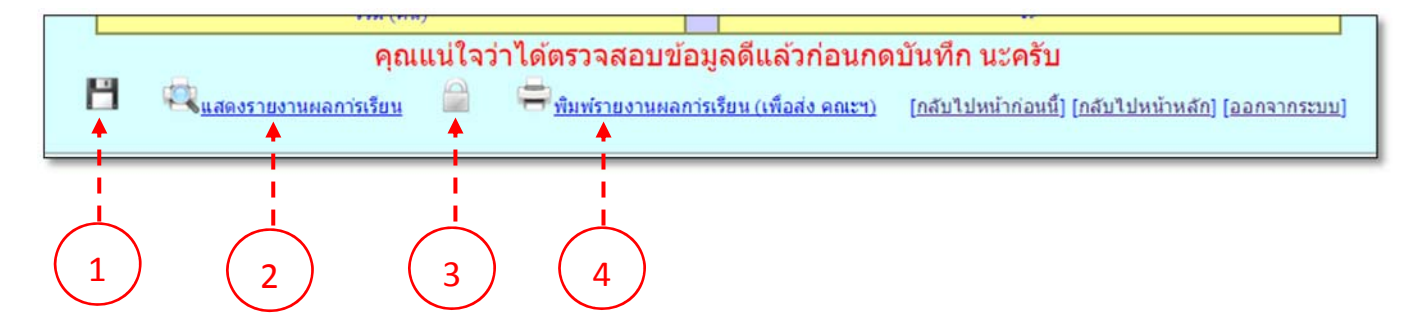

### 1. ไอคอนรูปแพ่นดิสก์ บันทึกคะแนน

ใช้บันทึกคะแนนที่พู้สอนได้กรอกคะแนนไว้ โดยสามารถแก้ไขคะแนนได้

### 2. ไอคอนแสดงรายงานพลการเรียน

ใช้แสดงรายงานคะแนนและพลการประเมินที่พู้สอนได้ทำการประเมิน

## 3. ไอคอนรูปกุญเเจล๊อคกะแนนและประเมินพลการเรียน

ไอคอนนี้เมื่อพู้สอนคลิกแล้วจะไม่สามารถบันทึกหรือแก้ไขข้อมูลใดๆ ได้ ในรายวิชานั้น เพื่อเป็นการยืนยันส่งพล การประเมินพลการเรียน

### 4. ไอคอนพิมพ์ธายงานพลการเรียน (เพื่อส่งคณะฯ)

ใช้ในการพิมพ์รายงานพลการเรียน เพื่อนำส่งคณะต้นสังกัดเพื่อให้คณะยืนยันส่งพลการเรียนต่อไป

5. เลือกวิชาที่จะประเมินพลการเรียนโดยคลิกที่ "Click" ในช่องกรอกคะแนน หากพู้สอนใช้ iPad หรือ Tablet ให้คลิกที่ ช่องกรอกคะแนนพ่าน แล้วระบบจะแสดงรายชื่อนักศึกษาที่ลงทะเบียนเรียนในรายวิชานั้น

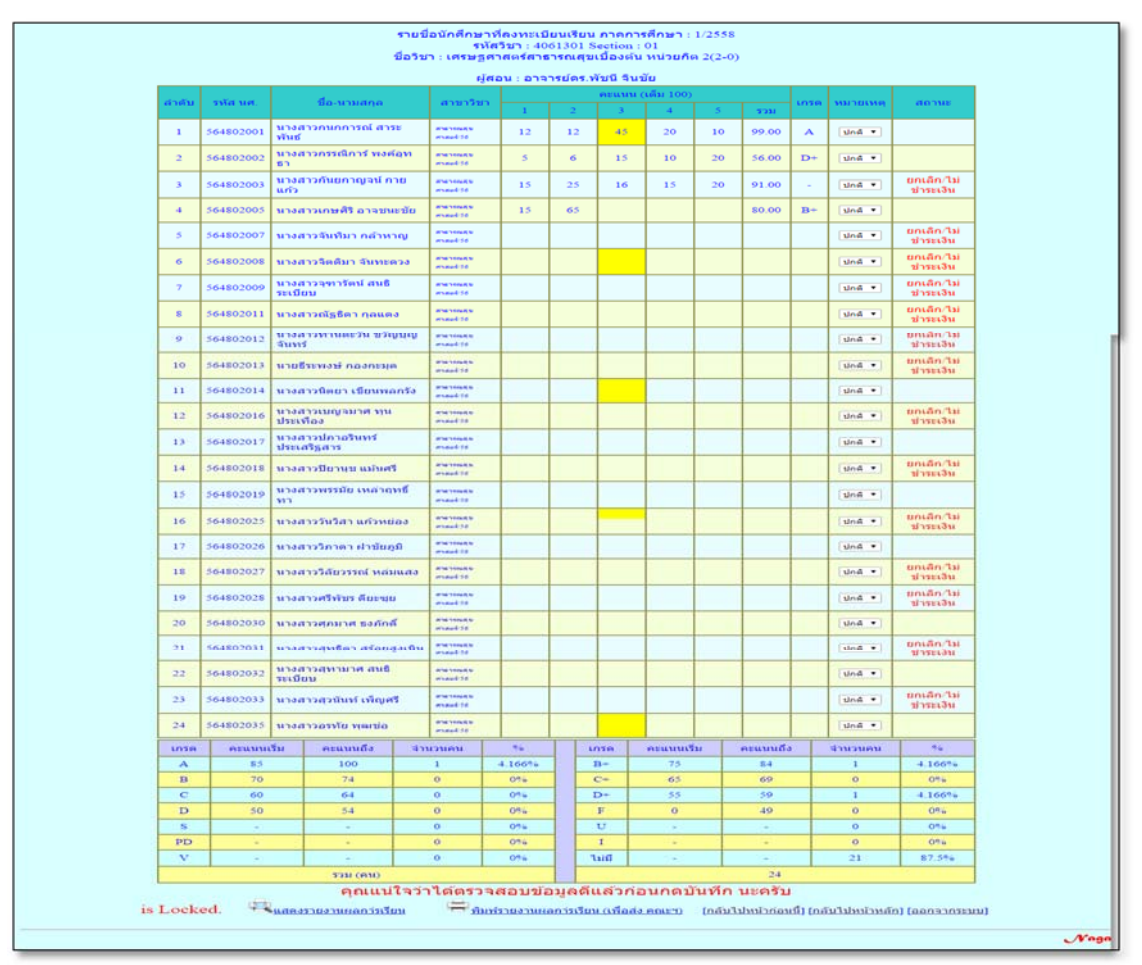

# 6.การกรอกคะแนนเพื่อประเมินพลการเรียนให้พู้สอนกำหนดดังนี้

6.1 กำหนดช่วงคะแนนของระดับคะแนนก่อน โดยดับเบิลคลิกที่ช่องตัวเลขที่จะแก้ไข จากนั้นระบบจะแสดงหน้าต่างใส่ คะแนนด้วยตัวเลข ให้พู้สอนใส่ตัวเลขคะแนนที่จะแก้ไขลงไป เช่น เกรด **A** ช่องคะแนนเริ่ม 80 แล้วคลิกที่ปุ่ม **ตกลง** (*กำหนด* ช่วงคะแนนให้แล้วเสร็จก่อน)

| Ī    | เกรด   | ดะแนนเริ่ม | คะแนนถึง        | สานวนคน             | %           |     | เกรด         | คะแนนเริ่ม            | คะแนนถึง          | สานวนคน                | %                    |              |
|------|--------|------------|-----------------|---------------------|-------------|-----|--------------|-----------------------|-------------------|------------------------|----------------------|--------------|
|      | А      | 85         | 100             | 1                   | 4.166%      |     | B+           | 75                    | 79                | 0                      | 0%                   |              |
|      | В      | 70         | 74              | 0                   | 0%          |     | C+           | 65                    | 69                | 0                      | 0%                   |              |
|      | С      | 60         | 64              | 0                   | 0%          |     | D+           | 55                    | 59                | 1                      | 4.166%               |              |
|      | D      | 50         | 54              | 0                   | 0%          |     | F            | 0                     | 49                | 1                      | 4.166%               |              |
|      | S      | 0 0%       |                 |                     |             | U   | -            | 1. <del>.</del>       | 0                 | 0%                     |                      |              |
|      | PD     |            | 0 0%            |                     | Ι           |     |              | 0                     | 0%                |                        |                      |              |
| [    | v      |            | 0 0% Ta         |                     |             |     | ไม่มี        |                       |                   | 21                     | 87.5%                |              |
|      |        |            | รวม (คน)        |                     |             |     |              |                       | 24                |                        |                      |              |
|      |        |            | คุณแน่          | ใจว่าได้ตรว         | จสอบข้อ     | มูล | งดีแล้วเ     | า่อนกดบันทึ           | ก นะครับ          |                        |                      |              |
| is L | .ocked | . 🔍 แสดงร  | กายงานผลการเรีย | <u>u</u> 🖨 <u>n</u> | มพ์รายงานผล | การ | สรียน (เพื่อ | <u>เส่ง คณะฯ)</u> [กล | จับไปหน้าก่อนนี้] | <u>[กลับไปหน้าหลัก</u> | <u>1] [ออกจากระบ</u> | 1 <b>7</b> ] |

|      |           |              |                                                 | ศาสตรเวอ                             |        |  |    |   |  |  |  |  |  |  |  |  |
|------|-----------|--------------|-------------------------------------------------|--------------------------------------|--------|--|----|---|--|--|--|--|--|--|--|--|
| 21   | 564802031 | นาง<br>สูงเ  | หน้าเว็บที่ 202.2                               | หน้าเว็บที่ 202.29.51.138 แจ้งว่า: × |        |  |    |   |  |  |  |  |  |  |  |  |
| 22   | 564802032 | นาง<br>ระเร่ | ใส่ดะแนน (ตัวเลข)<br><mark>80</mark>            | :                                    |        |  | _  |   |  |  |  |  |  |  |  |  |
| 23   | 564802033 | นาง          | <br>ป้องกันหน้านี้จากการสร้างการโต้ตอบเพิ่มเติม |                                      |        |  |    |   |  |  |  |  |  |  |  |  |
| 24   | 564802035 | นาง          |                                                 | <b>ດຄວ</b> າ ມາເລັກ                  |        |  |    |   |  |  |  |  |  |  |  |  |
| เกรด | คะแนน     | เริ่ม        | можницо                                         | 41070910                             |        |  |    | ค |  |  |  |  |  |  |  |  |
| А    | 80        |              | 100                                             | 1                                    | 4.166% |  | B+ |   |  |  |  |  |  |  |  |  |
| В    | 70        |              | 74                                              | 0                                    | 0%     |  | C+ |   |  |  |  |  |  |  |  |  |
| С    | 60        |              | 64                                              | 0                                    | 0%     |  | D+ |   |  |  |  |  |  |  |  |  |
| -    | 50        |              |                                                 |                                      | 001    |  | -  |   |  |  |  |  |  |  |  |  |

6.2 หลังจากได้กำหนดช่วงคะแนนเรียบร้อยแล้ว ต่อไปเป็นการกรอกคะแนนของนักศึกษา ซึ่งการกรอกคะแนน ให้ พู้สอนคลิกที่ช่องกรอกคะแนนแล้วกรอกคะแนนลงไปจากนั้นให้กดปุ่ม **Enter** ที่คีย์บอร์ด และสามารถกดปุ่มลูกศรที่คีย์บอร์ด เลือนช่องได้เลย *(ช่องกรอกคะแนนจะมีอยู่ 6 ช่อง ช่องที่ 1-5 ให้กรอกคะแนน ส่วนช่องที่ 6 เป็นช่องรวมคะแนน ไม่* สามารถกรอกได้ ระบบจะรวมคะแนนจากช่องที่ 1-5 ให้โดยอัตโนมัติ)

|   |         |           |           |                                                     | ราย<br>ชื่อวิร | ชื่อนักศึกม<br>ร<br>ชา : เศรษ | ษาที่ลงทะ<br>รหัสวิชา :<br>ฐศาสตร์ส | ั <mark>เบียนเรีย</mark><br>4061301<br>(าธารณสุ: | นภ<br>Sec<br>ขเบื้ | าคการศึ<br>tion : 0<br>องตัน <i>v</i> | ึกษา<br>เ<br>เน่วย <i>ท</i> ี | : 1/2558<br>ໂດ 2(2-0 | )     |      |           |                         |  |
|---|---------|-----------|-----------|-----------------------------------------------------|----------------|-------------------------------|-------------------------------------|--------------------------------------------------|--------------------|---------------------------------------|-------------------------------|----------------------|-------|------|-----------|-------------------------|--|
| _ |         |           |           |                                                     |                |                               | ผู้สอน : อ                          | าจารย์ดร                                         | .พัช               | นี จินชัย                             | 1                             |                      |       |      |           |                         |  |
|   | ลำดับ   | รนัส บด   |           | ชื่อ-มาม                                            | สกอ            | สาขาวิชา                      |                                     |                                                  | คะ                 | ะแนน (เด้                             | ม 100                         | )                    |       | 1950 | 111111111 | สถามห                   |  |
|   | U IVI D | ZPHT HPL  |           | 10-N IN                                             | uria           |                               | 1                                   | 2                                                |                    | 3                                     | - 4                           | 5                    | รวม   | 0170 | NN IDENN  | WeiThe                  |  |
|   | 1       | 564802001 | นา<br>พัท | างสาวกนกการณ์ สาระ<br>ในธ์<br>างสาวกรรณิการ์ พงค์อท |                | สาธารณสุข<br>ศาสดชี55         | 12                                  | 12                                               |                    | 45                                    | 20                            | 10                   | 99.00 | A    | ปกติ 🔻    |                         |  |
|   | 2       | 564802002 | นา<br>ธา  | างสาวกรรณิการ์ พงค์อุท<br>เ                         |                | สาธารณสุข<br>ศาสอธ์ 56        | 5                                   | 6                                                |                    | 15                                    | 10                            | 20                   | 56.00 | D+   | ปกติ 🔻    |                         |  |
|   | 3       | 564802003 | นา<br>แก่ | มางสาวกันยกาญจน์ กาย<br>เก้ว                        |                | สาธารณสุข<br>ศาสตร์ 56        | 15                                  | 25                                               |                    | 16                                    | 15                            | 20                   | 91.00 | •    | ปกติ 🔻    | ยกเล็ก/ไม่<br>ข่าระเงิน |  |
|   | 4       | 564802005 | นา        | เงสาวเกษศ <b>ี</b> ริ                               | อาจชนะชัย      | สาธารณสุข<br>ศาสตร์ 56        | 15                                  | 65                                               | 1                  |                                       |                               |                      | 80.00 | B+   | ปกติ 🔻    |                         |  |
|   | 5       | 564802007 | u         | 25                                                  | 16             |                               | 15                                  | 20                                               | 91.0               |                                       | .00 -                         |                      | ปกติ  |      | ปกติ 🔻    | ยกเลิก/ไม่<br>ช่าระเงิน |  |
|   | 6       | 564802008 | u         |                                                     |                |                               | -                                   |                                                  |                    |                                       |                               |                      |       |      | ปกติ 🔻    | ยกเลิก/ไม่<br>ช่าระเงิน |  |
|   | 7       | 564802009 | นา<br>ระ  | 12 15                                               |                |                               |                                     |                                                  |                    | 27.0                                  | 00                            | F                    | ปกดิ  |      | ปกตั 🔻    | ยกเลิก/ไม่<br>ทำระเงิน  |  |
|   |         |           |           |                                                     |                |                               |                                     |                                                  |                    |                                       |                               |                      | ปกดิ  |      |           |                         |  |

ข้อสังเกต:- การกรอกคะแนนให้แก่นักศึกษาหากคะแนนธวมถึงช่วงคะแนนที่เราได้กำหนดไว้ตาม ข้อ 5.1 ใน ช่องเกรดจะแสดงเกรดมาให้โดยอัตโนมัติ เฉพาะนักศึกษาที่มีสถานะว่าง*(แสดงว่านักศึกษาคนนั้นลงทะเบียนเรียนและ ชำระค่าบำรุงการศึกษาเรียบร้อยแล้ว)* ส่วนนักศึกษาที่มีสถานะ ยกเลิก/ไม่ชำระเงิน เมื่อกรอกคะแนนและคะแนนธวมได้ ถึงช่วงที่กำหนด ระบบจะไม่แสดงระดับเกรดให้นักศึกษาคนนั้น และอาจารย์พู้สอนจะไม่สามารถส่งเกรดของนักศึกษา คนดังกล่าวได้ 6.3 เมื่อกรอกคะแนนแล้วให้ คลิกที่ไอคอนรูปแพ่นดิสก์ ที่อยู่ด้านล่างซ้ายมือ ระบบจะแสดงหน้าต่างถามเพื่อเป็นการ ยืนยันอีกครั้ง แล้วคลิกที่ปุ่ม **ตกลง** ในขันตอนนี้พู้สอนสามารถบันทึกคะแนนไว้ได้เลื่อยๆ โดยคลิกที่ไอคอนรูปแพ่นดิสก์

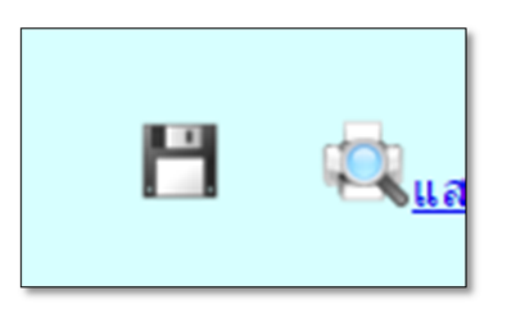

| หน้าเว็บที่ 202.29.51.138 แจ้งว่า:                                                   |   |  |  |  |  |  |  |  |  |  |
|--------------------------------------------------------------------------------------|---|--|--|--|--|--|--|--|--|--|
| จุณต้องการที่จะบันทึกข้อมูล หรือ ไม่?<br>ป้องกันหน้านี้จากการสร้างการโต้ตอบเพิ่มเติม |   |  |  |  |  |  |  |  |  |  |
| <b>ດຄລາ</b> ຍກເລັກ                                                                   | ] |  |  |  |  |  |  |  |  |  |

6.4 หากพู้สอนตรวจสอบและยืนยันคะแนนและพลการเรียนที่ประเมินแล้ว ให้คลิกที่ไอคอนรูปกุณแจล๊อค ที่อยู่ด้าน ลางเพื่อยืนยันการประเมินพลการเรียนและเตรียมส่งพลการประเมินต่อคณะต่อไป *(หากคลิกที่ไอคอนรูปกุณแจล๊อคแล้วจะไม่* สามารถแท้ไขข้อมูลในรายวิชานั้นได้ ถือว่าพู้สอนได้ยืนยันการประเมินนี้ ให้พู้สอนตรวจสอบความถูกต้องให้เรียบร้อยก่อน)

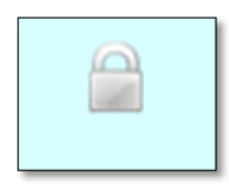

7. หลังจากที่พู้สอนคลิกที่ไอคอนรูปกุณแจล็อคแล้ว ให้คลิกที**่ไอคอนพิมพ์รายงานพลกาธเรียน (เพื่อส่งคณะฯ)** เพื่อเพิ่มรายงานพลการเรียนแล้วนำไปส่งที่คณะต้นสังกัด เพื่อให้คณะนำเข้าสู่การอนุมัติจากสภาวิชาการคณะต่อไป

หมายตุ :- ในกรณีที่อาจารย์พู้สอนได้ทำการล็อคข้อมูล โดยคลิกที่ไอคอนรูปกุณแจล็อคแล้ว จะดำเนินการแก้ไข ให้ติดต่อเจ้าหน้าที่คณะพู้รับพิดชอบการรับส่งพลการเรียน ให้ทำการยกเลิกการล็อครายวิชา ที่ส่งแล้ว แต่หากรายวิชาดังกล่าวได้รับการยืนยันและประกาศพลการเรียนพ่านระบบโดยเจ้าหน้าที่กองบริการ การศึกษาแล้ว จะต้องทำบันทึกชี้แจงต่ออธิการบดีต่อไป

.....

# มหาวิทยาลัยราชภัฏชัยภูมิ

### ใบรายงานผลการเรียน <mark>(</mark>นักศึกษาภาค ปกติ)

## รหัสวิชา <u>4061301</u> ชื่อวิชา <u>เศรษฐศาสตร์สาธารณสุขเบื้องต้น</u> หน่วยกัต <u>2(2-0)</u>

# Section <u>01</u> ภาคการศึกษา <u>1/2558</u> อาจารย์ผู้สอน <u>อาจารย์ดร.พัชนี จินชัย</u>

| เลขที่  | งขที่ รหัสประจำตัว ชื่อ-นาม  |         |                     |            |                       |          |                     |                |            | สาร                     | ขาวิชา                    |       | คะแนน | l  | กรด  |  |  |
|---------|------------------------------|---------|---------------------|------------|-----------------------|----------|---------------------|----------------|------------|-------------------------|---------------------------|-------|-------|----|------|--|--|
| 1       | 5648020                      | 001     | นางสาว              | กนกกา      | รณ์ สาร               | ะพันธ์   |                     |                | สา         | ธารณสุข                 | เศาสตร์/                  | 56    | 99.00 |    | А    |  |  |
| 2       | 5648020                      | 002     | นางสาว              | กรรณึก     | าร์ พงค่              | ้อุทธา   |                     |                | สา         | ธารณสุข                 | <u>เศาสตร์/</u>           | 56    | 56.00 |    | D+   |  |  |
| 3       | 5648020                      | 003     | นางสาว<br>เงิน      | กันยกา     | ญจน์ ก                | ายแก้ว   | ** ยกเส             | ลิก/ไม่ร       | ช่าระ      | ธารณสุข                 | เศาสตร์/:                 | 56    | 91.00 |    | -    |  |  |
| 4       | 5648020                      | 005     | นางสาว              | เกษศิริ    | อาจชน                 | ะชัย     |                     |                | สา         | ธารณสุข                 | เศาสตร์/                  | 15.00 |       | F  |      |  |  |
| 5       | 5648020                      | 007     | นางสาว              | จันทิมา    | กล้าหา                | າญ **    | ยกเล็ก/ไ            | เม่ชำระ        | นงิน สา    | ธารณสุข                 | เศาสตร์/                  | 56    |       |    |      |  |  |
| 6       | 5648020                      | 800     | นางสาว              | จิตติมา    | สันทะด                | 120 **   | (กุณลึก/            | <b>ไม่</b> ชำร | ะเงิน สา   | ธารณสุข                 | เศาสตร์/                  | 56    |       |    |      |  |  |
| 7       | 5648020                      | 009     | นางสาว<br>เงิน      | จุฑารัต    | น์ สนธิร              | ะเบียบ   | 🔊 ยกแ               | ลิก/ไม่        | ชำระ<br>สา | ธารณสุข                 | มศาสตร์/                  | 56    |       |    |      |  |  |
| 8       | 5648020                      | 011     | นางสาว              | ณัฐธิดา    | กุลแด                 | 3 ** Uf  | าเล็ก/ไม่           | ชาระเจ         | งิน สา     | สาธารณสุขศาสตร์/56      |                           |       |       |    |      |  |  |
| 9       | 5648020                      | )12     | นางสาว<br>ช่าระเงิเ | ทานตะ<br>เ | วัน ขวัฤ              | บูบุญจัเ | เทร่ ** ย           | <u>ມ</u> กเล็ก | "ไม่ สา    | เธารณสุข                | เศาสตร์/:                 | 56    |       |    |      |  |  |
| 10      | 5648020                      | 013     | นายธีระ             | พงษ์ ก     | องกะมุด               | ) ** Uf  | แล็ก/ไม่            | ข่าระเงิ       | เน สา      | ธารณสุข                 | เศาสตร์/                  | 56    |       |    |      |  |  |
| 11      | 5648020                      | )14     | นางสาว              | นิตยาเ     | ขียนพล                | กรัง     |                     |                | สา         | ธารณสุข                 | เศาสตร์/                  | 56    |       |    |      |  |  |
| 12      | 5648020                      | 016     | นางสาว<br>ช่าระเงิเ | เบญจม<br>เ | <mark>กศ ทุน</mark> : | ประเทือ  | N ** EL             | າເລົກ/ໃ        | ม่สา       | ธารณสุข                 | เศาสต <mark>ร</mark> ์/ว่ | 56    |       |    |      |  |  |
| 13      | 5648020                      | 017     | นางสาว              | ปภาอริ     | นทร์ปร                | ะเสริฐส  | <b>ชาร</b>          |                | สา         | ธารณสุข                 | เศาสตร์/                  | 56    |       |    |      |  |  |
| 14      | 5648020                      | )18     | นางสาว              | ปียานุช    | เ แม้นศรี             | ** ยก    | เล็ก/ไม่            | ช่าระเงิ       | ่น สา      | ธารณสุข                 | เศาสตร์/                  | 56    |       |    |      |  |  |
| 15      | 5648020                      | )19     | นางสาว              | พรรมัย     | เหล่าฤ                | ทธิ์ทา   |                     |                | สา         | ธารณสุข                 | เศา <mark>สตร</mark> ์/   | 56    |       |    |      |  |  |
| 16      | 5648020                      | 25      | นางสาว              | วันวิสา    | แก้วหย่               | 20 **    | ยกเลิก/ไ            | ม่ช่าระ        | เงิน สา    | ธารณสุข                 |                           |       |       |    |      |  |  |
| 17      | 5648020                      | 026     | นางสาว              | วิภาดา     | ฝาชัยภู               | มิ       |                     |                | สา         | ธารณสุข                 |                           |       |       |    |      |  |  |
| 18      | 5648020                      | 027     | นางสาว<br>เงิน      | วิสัยวรร   | ถถ์ หล่ม              | แสง *    | * ยกเลิก            | ่≀ใม่ชำ        | ระสา       | ธารณสุข                 |                           |       |       |    |      |  |  |
| 19      | 5648020                      | 28      | นางสาว              | ศรีพัชร    | ดียะชุย               | i ** មក  | เล็ก/ไม่            | ช่าระเง็       | น สา       | ธารณสุข                 | เศาสตร์/                  |       |       |    |      |  |  |
| 20      | 5648020                      | 030     | นางสาว              | ศุภมาศ     | ธงภักด์               | ก้       |                     |                | สา         | ธารณสุข                 | เศาสตร์/                  | 56    |       |    |      |  |  |
| 21      | 5648020                      | )31     | นางสาว<br>เงิน      | สุทธิดา    | สร้อยสุ               | <u> </u> | <sup>**</sup> ยกเล้ | ก/ใม่ช่        | าระสา      | ะ<br>สาธารณสุขศาสตร์/56 |                           |       |       |    |      |  |  |
| 22      | 5648020                      | 032     | นางสาว              | สุทามา     | ศ สนธิร               | ะเบียบ   |                     |                | สา         | ธารณสุข                 | เศาสตร์/                  | 56    |       |    |      |  |  |
| 23      | 5648020                      | )33     | นางสาว              | สุวนั้นท   | í เพ็ญศ               | ទី ** ខា | າເລັກ/ໃນ            | ข่าระเจ        | งิน สา     | ธารณสุข                 | เศาสตร์/                  | 56    |       |    |      |  |  |
| 24      | 564802035 นางสาวอรทัย พุฒช่อ |         |                     |            |                       |          |                     |                |            | ธารณสุข                 | เศาสตร์/                  | 56    |       |    |      |  |  |
| เกร     | โด                           | A       | B+                  | B          | C+                    | C        | D+                  | D              | F          | S                       | U                         | PD    | I     | V  | ~    |  |  |
| ระดับค  | ะแบน                         | \$5-100 | 75-79               | 70-74      | 65-69                 | 60-64    | 55-59               | 50-54          | 0-49       | -                       | -                         | -     | -     | -  | -    |  |  |
| จำนวนนั | ักศึกษา                      | 1       | 0                   | 0          | 0                     | 0        | 1                   | 0              | 1          | 0                       | 0                         | 0     | 0     | 0  | 2    |  |  |
| เปอร์เว | iu (%)                       | 4.166%  | 0%                  | 0%         | 0%                    | 0%       | 4.166%              | 0%             | 4.166%     | 0%                      | 0%                        | 0%    | 0%    | 0% | \$7. |  |  |

ภาพตัวอย่าง ใบธายงานพลการศึกษา สำหรับอาจารย์ ห้ามส่งคณะ

# มหาวิทยาลัยราชภัฏชัยภูมิ

### ใบรายงานผลการเรียน (นักศึกษาภาค ปกติ)

### รหัสวิชา <u>4061301</u> ชื่อวิชา <u>เศรษฐศาสตร์สาธารณสขเบื้องต้น</u> หน่วยกิต <u>2(2-0)</u>

#### Section <u>01</u> ภาคการศึกษา <u>1/2558</u> อาจารย์ผู้สอน <u>อาจารย์ดร.พัชนี จินชัย</u>

| เลขที | รหัสประจำตัว | ชื่อ-นามสกุล                                           | สาขาวิชา                         | คะแนน | เกรด |
|-------|--------------|--------------------------------------------------------|----------------------------------|-------|------|
| 1     | 564802001    | นางสาวกนกการณ์ สาระพันธ์                               | สาธารณสุขศาสตร์/56               | 99.00 | A    |
| 2     | 564802002    | นางสาวกรรณิการ์ พงค์อุทธา                              | สาธารณสุขศาสตร์/56               | 56.00 | D+   |
| 3     | 564802003    | นางสาวกันยกาญจน์ กายแก้ว ** ยกเล็ก/ไม่ช่าระ<br>เงิน    | สาธารณสุข <b>ศ</b> าสตร์/56      | 91.00 | -    |
| 4     | 564802005    | นางสาวเกษศิริ อาจชนะชัย                                | สาธารณสุขศาสตร์/56               | 15.00 | F    |
| 5     | 564802007    | นางสาวจันทิมา กล้าหาญ ** ยกเลิก/ไม่ชำระเงิน            | สาธารณสุขศาสตร์/56               |       |      |
| 6     | 564802008    | นางสาวจิตติมา จันทะดวง ** ยกเลิก/ไม่ชำระเงิน           | สาธารณสุขศาสตร์/56               |       |      |
| 7     | 564802009    | นางสาวจุฑารัตน์ สนธิระเบียบ ** ยกเล็ก/ไม่ช่าระ<br>เงิน | สาธารณสุขศาสตร์/56               |       |      |
| 8     | 564802011    | นางสาวณัฐธิดา กุลแดง ** ยกเลิก/ไม่ช่าระเงิน            | สาธารณสุขศาสตร์/56               |       |      |
| 9     | 564802012    | นางสาวทานตะวัน ขวัญบุญจันทร์ ** ยกเลิก/ไม่<br>ชำระเงิน | สาธารณสุขศาสตร์/56               |       |      |
| 10    | 564802013    | นายธีระพงษ์ กองกะมุด ** ยกเลิก/ไม่ชำระเงิน             | สาธารณสุขศาสตร์/56               |       |      |
| 11    | 564802014    | นางสาวนิตยา เขียนพลกรัง                                | สาธารณสุขศาสตร์/56               |       |      |
| 12    | 564802016    | นางสาวเบญจมาศ ทุนประเทือง ** ยกเลิก/ไม่<br>ชำระเงิน    | สาธารณ <mark>สุขศาสตร์/56</mark> |       |      |
| 13    | 564802017    | นางสาวปภาอรินทร์ ประเสริฐสาร                           | สาธารณสุขศาสตร์/56               |       |      |
| 14    | 564802018    | นางสาวปิยานุช แม้นศรี ** ยกเลิก/ใม่ช่าระเงิน           | สาธารณสุขศาสตร์/56               |       |      |
| 15    | 564802019    | นางสาวพรรมัย เหล่าฤทธิ์ทา                              | สาธารณสุขศาสตร์/56               |       |      |
| 16    | 564802025    | นางสาววันวิสา แก้วหย่อง ** ยกเลิก/ไม่ชำระเงิน          | สาธารณสุขศาสตร์/56               |       |      |
| 17    | 564802026    | นางสาววิภาดา ฝาชัยภูมิ                                 | สาธารณสุขศาสตร์/56               |       |      |
| 18    | 564802027    | นางสาววิลัยวรรณ์ หล่มแสง ** ยกเล็ก/ไม่ช่าระ<br>เงิน    | สาธารณสุขศาสตร์/56               |       |      |
| 19    | 564802028    | นางสาวศรีพัชร ดียะซุย ** ยกเลิก/ไม่ชำระเงิน            | สาธารณสุขศาสตร์/56               |       |      |
| 20    | 564802030    | นางสาวศุภมาศ ธงภักดิ์                                  | สาธารณสุขศาสตร์/56               |       |      |
| 21    | 564802031    | นางสาวสุทธิดา สร้อยสูงเนิน ** ยกเลิก/ไม่ช่าระ<br>เงิน  | สาธารณสุขศาสตร์/56               |       |      |
| 22    | 564802032    | นางสาวสุทามาศ สนธิระเบียบ                              | สาธารณสุขศาสตร์/56               |       |      |
| 23    | 564802033    | นางสาวสุวนันท์ เพ็ญศรี ** ยกเลิก/ไม่ช่าระเงิน          | สาธารณสุขศาสตร์/56               |       |      |
| 24    | 564802035    | นางสาวอรทัย พฒช่อ                                      | สาธารณสุขศาสตร์/56               |       |      |

| อาจารย์ผู้สอน |        |       |       | ประ   | ธานสาร | <mark>ขา</mark> |       |        |    |    |    |    |    |       |
|---------------|--------|-------|-------|-------|--------|-----------------|-------|--------|----|----|----|----|----|-------|
| เกรด          | A      | B+    | B     | C+    | C      | D+              | D     | F      | S  | U  | PD | I  | V  | -     |
| ระดับคะแนน    | 85-100 | 75-79 | 70-74 | 65-69 | 60-64  | 55-59           | 50-54 | 0-49   | -  | -  | -  | -  | -  | -     |
| จำนวนนักศึกษา | 1      | 0     | 0     | 0     | 0      | 1               | 0     | 1      | 0  | 0  | 0  | 0  | 0  | 21    |
| เปอร์เช็น (%) | 4.166% | 0%    | 0%    | 0%    | 0%     | 4.166%          | 0%    | 4.166% | 0% | 0% | 0% | 0% | 0% | 87.5% |

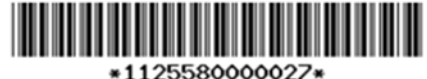

\*1125580000027\* Loc (Ky&XGycnPC5WZmV1HRgIFDAiLVZxYXdYKzIWUQ==) Lock : 2015-10-20 14:30:11 by TC1023

ภาพตัวอย่าง ใบรายงานผลการเรียนเพื่อส่งคณะต้นสังกัด